大阪市税オンライン申告検索

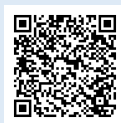

# 大阪市行政オンラインシステムによる 市民税・府民税の申告手続き

| ● 利用者登録(共通)・・・・・・・・・・・・・・・・・・・・・・・・・・・・・・・・・・・・                          |
|--------------------------------------------------------------------------|
| ● 申告手続き開始(共通)・・・・・・・・・・・・・・・・・・・・・・・・・・・・・・・・・・・・                        |
| <ul> <li>●前年中に収入がある方の申告手続き・・・・・・・・・・・・・・・・・・・・・・・・・・・・・・・・・・・・</li></ul> |
| ●前年中に収入がない方の申告手続き・・・・・・・・・・・・7ページ                                        |
| ●申告者情報入力・申告内容確認(共通)・・・・・・・・・15ページ                                        |
| ●申告手続き後(共通)・・・・・・・・・・・・・・・・・・・・・・・・17ページ                                 |

大阪市財政局 (令和6年12月)

# ~利用者登録(共通)~

大阪市行政オンラインシステムを利用するためには、利用者情報を登録する必要があります。 大阪市行政オンラインシステムトップ画面のヘルプをクリックして、行政オンラインシステム操作マニュアルを表示 し、3.3.利用者情報を登録するをクリックして、利用者情報の登録手順を確認のうえ、メールアドレスおよび 利用者情報の入力により、利用者登録を行ってください。

# <u>パソコン画面</u>

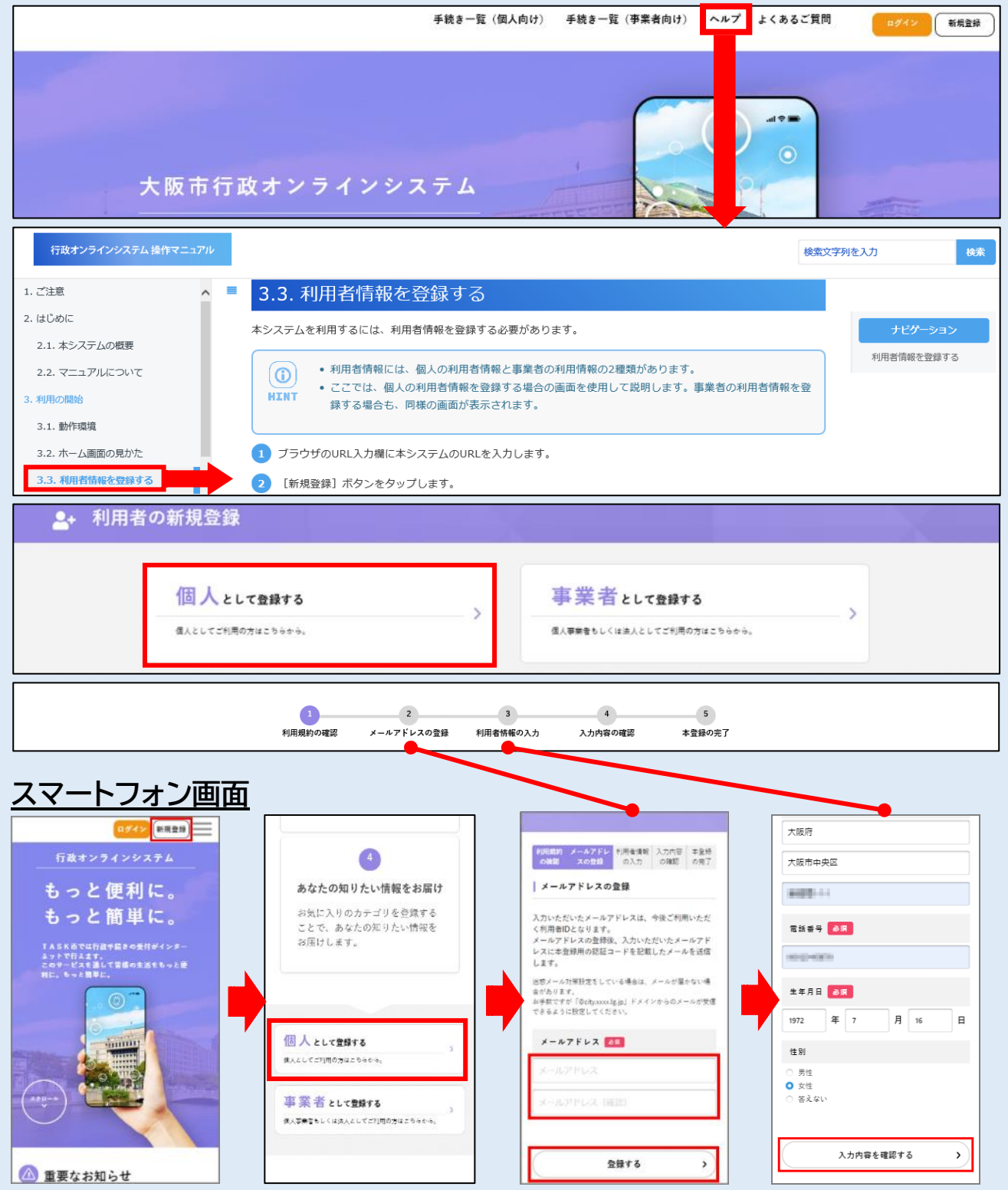

# ~申告手続き開始(共通)~

(パソコン画面による説明を掲載しています)

大阪市税オンライン申告検索

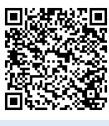

# ご注意

●申告内容は、市民税・府民税額の決定だけでなく、国民健康保険・後期高齢者医療・介護保険制度の保険料 や保険給付(給付割合・自己負担限度額など)、各種医療証の区分、子ども・子育て支援制度の利用者 負担額(保育料)、公営住宅家賃の決定など各種制度に利用されますので、適正な申告をお願いします。

●申告内容について、税務調査のため、電話・書面による照会などを行う場合があります。

#### 1 手続きの表示

トップページ上部の手続き一覧(個人向け)をクリックし、申請できる手続き一覧を表示して、キーワード検索 に「市民税」等を入力して検索し、「市民税・府民税の申告等」の手続きを表示してください。

|                                 | 手続き一覧(個人向け) 手続き一覧(事業者                                                                  | 向け) ヘルプ 2 よくあるご質問 2 ログイン |
|---------------------------------|----------------------------------------------------------------------------------------|--------------------------|
| 〔◎ 申請できる手続き一覧                   |                                                                                        |                          |
| キーワード検索                         | 手続き一覧(個人向け)                                                                            |                          |
| 市民税<br>住民票 採用試験 妊娠<br>条件を指定して検索 | 該当件数 2 件<br><b>フォルダ</b><br>市民税・府民税の申告等<br>オンラインで市民税・府民税の申告等をされる場合<br>は、こちらから申し込んでくたさい。 |                          |
| カテゴリ 組織 利用者情報                   |                                                                                        |                          |

#### 2 手続きの選択

手続き一覧から、「市民税・府民税の申告等」の手続きをクリックし、課税対象の収入がない方は「市民税・ 府民税の申告【収入なしの方向け】」の手続きを、課税対象の収入がある方は「個人市民税・府民税の申告 【収入ありの方向け】」を選択してください。

| 市民税・府民税の申告等 | 該当件                                        | 数 2 件                                      |
|-------------|--------------------------------------------|--------------------------------------------|
| 市民税・府民税の申告等 | 市民税・府民税の申告【収入ありの方<br>向け】<br><sup>財政局</sup> | 市民税・府民税の申告【収入なしの方<br>向け】<br><sup>財政局</sup> |

### 3 手続きの開始

選択した手続きの内容詳細をご確認のうえ、画面下の次へ進むをクリックしてください。(【収入ありの方向け】 も同様)

| ⑦ 内容詳細                                                                                          |             |
|-------------------------------------------------------------------------------------------------|-------------|
| ┃ 市民税・府民税の申告【収入なしの方向け】<br>                                                                      |             |
| ~~~~~~~~~~~~~~~~~~~~~~~~~~~~~~~~~~~~~~~                                                         | $\approx$   |
| 次へ進む<br>あとで申請する                                                                                 |             |
| < 一覧に戻る                                                                                         |             |
| ②以降の手続き中に前ページの内容を確認する場合は、必ず、画面下部の「戻る」ボタンを利用してください<br>ウェブブラウザの戻るボタンを利用すると手続開始画面まで戻りますので、ご注意ください。 | ,\ <u>_</u> |
|                                                                                                 |             |

#### 4 1月1日現在にお住まいである区の確認

申告年度の初日の属する年の1月1日現在にお住まいの区を選択してください。 選択が終わりましたら次へ進むをクリックしてください。(【収入ありの方向け】も同様)

| 市民税・府民税の申告【収入なしの方向け】                                                                                                    |
|----------------------------------------------------------------------------------------------------|
| 1月1日現在にお住まいである区の確認 🛛 🗸                                                                                                    |
| <ul> <li>申告年度の初日の属する年の1月1日現在に、大阪市内にお住まいの方が申告手続きを行うことができます。申告年度の初日の属する年の1月1日現在にお住まいの区を選択してください。</li> <li>(例)令和7年度の年度の申告の場合・・・令和7年1月1日現在にお住まいの区を選択</li> <li>旭区</li> </ul> |

### 5 申告年度の選択

申告する年度を選択してください。複数年度の申告をする場合、年度ごとに申告手続きをしてください。(【収入ありの方向け】も同様)

| 市民税・府民税の申告【収入なしの方向け】                                                                                                    |
|----------------------------------------------------------------------------------------------------|
| 申告年度の選択                                                                                                    |
| 申告する年度を選択してください。<br>令和7年度・・・令和6年(令和6年1月1日~令和6年12月31日)の収入・所得に関する申告<br>令和6年度・・・令和5年(令和5年1月1日~令和5年12月31日)の収入・所得に関する申告<br>(注)申告する年度は、今一度ご確認のうえ、誤りのないようにしてください。 |
| 申告年度 必須                                                                                                    |
| 選択解除           〇 令和7年度(令和6年中の収入・所得に関する申告)           〇 令和6年度(令和5年中の収入・所得に関する申告)                                                                             |

# ~前年中に収入がある方の申告手続き~

〈給与所得・雑所得(公的年金等・業務・その他)の申告〉

#### 6 申告する収入・所得および控除の確認

申告する収入・所得を選択のうえ、申告する控除を選択してください。

③給与所得・雑所得(公的年金等・業務・その他)以外の収入・所得がある方や雑損控除・繰越損 失(控除)を申告する方は、大阪市行政オンラインシステムによる申告はできませんので、お住まいの 区を担当する市税事務所あて郵送等により申告してください。

| 申告する収入および所得の確認                                                          |
|-------------------------------------------------------------------------|
| 申告する収入および所得控除について、選択してください。                                             |
| <ul> <li>選択解除</li> <li></li></ul>                                       |
| 申告する控除の確認                                                               |
| 申告する控除について、選択してください。<br>選択解除                                            |
| <ul> <li>● 雑損控除・繰越損失(控除)は申告しない</li> <li>○ 雑損控除・繰越損失(控除)を申告する</li> </ul> |

#### 7 申告書および添付書類の準備(確認)

事前に、市民税・府民税申告書の作成および必要書類を準備してください。

市民税・府民税申告書は、大阪市ホームページ「個人市・府民税の申告書の作成と税額の試算」で作成して ください。また、所得および控除の確認に必要な添付書類は、写真データまたは PDF データをご準備ください。

申告書および添付書類の準備

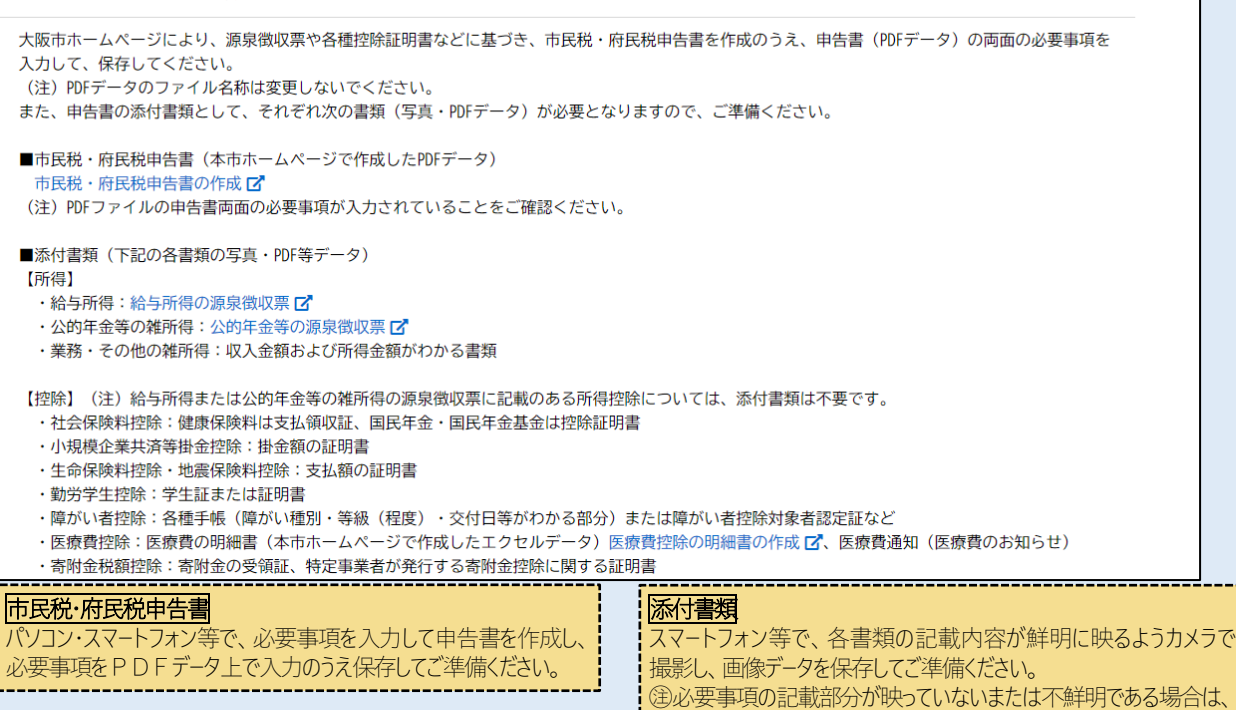

申告を差し戻す場合がありますのでご留意ください。

### 8 必要書類の添付および申告書記載欄の確認

市民税・府民税申告書の作成において入力した所得および控除を選択(チェックボックスに☑を入力)して、 各所得・控除に対応する添付書類のデータを「アップロードするファイルを選択」ボタンを押して、添付してください。 また、市民税・府民税申告書の各所得・控除欄の入力内容に誤りがないかもあわせてご確認ください。

 ③添付書類のデータが準備できていない場合は、「保存して後で申請する」を選択した後、添付書類のデータ を準備してください。(保存しない場合、タイムアウトにより最初から入力が必要となる場合があります。)
 ④給与または公的年金の源泉徴収票に記載のある所得控除については、添付書類は不要です。

| 必要書類の添付および申告書記載欄の確認                                                                                                    |
|----------------------------------------------------------------------------------------------------|
| 申告書の作成において入力した所得および控除に関する添付書類をデータで添付してください。<br>また、申告書の各記載欄の表示や入力内容を、再度、確認してください。なお、申告書及び添付書類の対象年度と申告年度は一致している必要がありま<br>(注) 給与所得または公的年金等の雑所得の源泉徴収票に記載のある所得控除については、添付書類は不要です。<br>(注) 給与所得または公的年金等の雑所得の源泉徴収票に記載のある所得控除については、添付書類は不要です。 |
| ✓ 給与所得(源泉徴収票)                                                                                                    |

- □ 公的年金等の雑所得(源泉徴収票)
- □ 業務・その他の雑所得(収入金額・所得金額がわかる書類)
- □ 社会保険料控除(支払領収証・控除証明書)
- 小規模企業共済等掛金控除(掛金額の証明書)
- 生命保険料控除(支払額の証明書)
- 地震保険料控除(支払額の証明書)
- □ 勤労学生控除(学生証または証明書)
- □ 障がい者控除(各種手帳または障がい者控除対象者認定証など)
- ✓ 医療費控除(医療費の明細書)
- 寄附金税額控除(寄附金の受領証)

#### 給与所得(源泉徴収票)(1/4枚目) 🌌

給与支払者から交付された源泉徴収票すべてを、写真データ(全体が写るように撮影)またはPDFデータで添付してください。

※添付ファイル欄は最大4つあり、1つの欄につき、1個のファイルを添付することができます。

源泉徴収票が5枚以上ある場合は、4つの添付ファイル欄に収まるように、複数の源泉徴収票を1枚の写真として撮影するかPDFデータを結合のうえ、 添付してください。(写真の場合は、文字が小さくなりすぎないようにご注意ください。)

※日給などの給与収入で源泉徴収票がない場合は、申告書の裏面「6給与所得の内訳」欄に、各月給与の明細・賞与等および勤務先の所在地・名称等を 入力してください。

※申告書表面右側の1-カ欄・2-⑥欄に金額の表示があることを確認してください。

#### アップロードするファイルを選択

(建給与所得の源泉徴収票は4枚まで、公的年金等の雑所得の源泉徴収票は、3枚まで添付できます。

#### 医療費控除(医療費の明細書)

本市ホームページ ℃により作成した、医療費の明細書(エクセルデータ)を添付してください。 (注)「医療費通知(医療費のお知らせ)」をお持ちの場合でも、「医療費控除の明細書」の添付は必須となっています。なお、「医療費通知(医療費のお知らせ)」を添付いただくことで、「医療費控除の明細書」の記載を簡略化できることになっています。 ※申告書表面右側の4-23欄に金額の表示・表面左側の3-23欄に金額・控除選択区分の表示があることを確認してください。

アップロードするファイルを選択

医療費控除(医療費通知(医療費のお知らせ))

医療費通知(医療費のお知らせ)をお持ちの方は、添付してください。

#### アップロードするファイルを選択

③医療費控除の明細書は、大阪市ホームページで作成したエクセルデータを添付してください。

# 9 市民税・府民税申告書の添付

作成した市民税・府民税申告書のデータを「アップロードするファイルを選択」をクリックして、添付してください。

③市民税・府民税申告書が準備できていない場合は、「保存して後で申請する」を選択した後、申告書を 作成してください。(保存しない場合、タイムアウトにより最初から入力が必要となる場合があります。)

| 申告書の添付 必須                                                                            |  |
|--------------------------------------------------------------------------------------|--|
| 申告書の表示・入力内容と添付書類の内容が一致していることを確認のうえ、申告書をデータで添付してください。<br>(注)PDFデータのファイル名称は変更しないでください。 |  |

アップロードするファイルを選択

# → 19 申告者の情報の入力 に進んでください。

# ~前年中に収入がない方の申告手続き~

### 10 前年中の生活状況の確認

申告年度の属する年の前年中の生活状況について、主に該当するものを一つ選択して、表示される項目に 必要事項を入力してください。入力が終わりましたら次へ進むをクリックしてください。

| 前年中の生活状況の確認                                             |
|---------------------------------------------------------|
| 申告年度の初日の属する年の前年中の生活状況について、主に該当するものを一つ選択して必要事項を入力してください。 |
| 前年中の生活状況 288                                            |
|                                                         |
| 次へ進む >                                                  |

### 11-1 前年中の生活状況の確認〈「扶養または援助を受けていた」を選択した場合〉

扶養者または援助者の住所、氏名および申告する方との続柄を入力してください。 入力が終わりましたら次へ進むをクリックしてください。

| 扶養者または援助者の情報を入 | カしてください |        |        |
|----------------|---------|--------|--------|
|                |         |        |        |
| 扶養者または援助者の住所 🚜 |         |        |        |
| 郵便番号(ハイフンなし)   | 主所を検索する |        |        |
| 都道府県           | 市区町村    |        | 番地、建物名 |
|                |         |        |        |
| 扶養者または援助者の氏名 🕺 |         |        |        |
| 姓(漢字)          |         | 名 (漢字) |        |
|                |         |        |        |
| 扶養者または援助者の続柄 🚳 |         |        |        |
|                |         |        |        |

### 11-2 前年中の生活状況の確認〈「雇用保険(失業保険)を受給していた」を選択した場合〉

雇用保険(失業保険)の受給期間を入力してください。 入力が終わりましたら次へ進むをクリックしてください。

| 雇用保険(失業保険)を受給していた期間を入力してください           |  |  |
|----------------------------------------|--|--|
|                                        |  |  |
| 受給開始日 透現                               |  |  |
| 受給開始月のうち、開始日が正確に分からない場合は「1日」を入力してください。 |  |  |
| 年    月                                 |  |  |
| 受給終了日                                  |  |  |
| 現在も引き続き受給中の場合は受給終了日の入力は不要です。           |  |  |
| 年 (月 ) 日 )                             |  |  |

11-3 前年中の生活状況の確認(「預貯金等で生活していた」を選択した場合)

追加の入力項目はありませんので次へ進むをクリックしてください。

11-4 前年中の生活状況の確認(「遺族年金、傷病手当、障がい年金等を受給していた」を選択した場合)

受給していた(受給している)年金・手当等の種類と年間受給額を入力してください。 入力が終わりましたら次へ進むをクリックしてください。

| 受給していた(している)年金・手当等の種類を入力してください |
|--------------------------------|
|                                |
| 年金・手当等の種類 必須                   |
|                                |
|                                |
| 年間受給額 💩                        |
|                                |

# 11-5 前年中の生活状況の確認(「学生であった」を選択した場合)

在学していた(在学している)学校名を入力してください。 入力が終わりましたら次へ進むをクリックしてください。

| 在学していた(している)学校名を入力してください |
|--------------------------|
|                          |
| 学校名 💩 🤋                  |
|                          |

# 11-6 前年中の生活状況の確認(「生活保護法による扶助を受けていた」を選択した場合)

生活保護の受給期間を入力してください。 入力が終わりましたら次へ進むをクリックしてください。

| 生活保護を受けていた期間を入力してください                  |
|----------------------------------------|
|                                        |
| 受給開始日 1000                             |
| 受給開始月のうち、開始日が正確に分からない場合は「1日」を入力してください。 |
| 年    月    日                            |
| 受給終了日 👸                                |
| 現在も引き続き受給中の場合は受給終了日の入力は不要です。           |
| 年 7 月 7 日 7                            |

### 11-7 前年中の生活状況の確認(「その他」を選択した場合)

| 具体的な生活状況を入力してください。<br>入力が終わりましたら <mark>次へ進む</mark> をクリックしてください。 |
|-----------------------------------------------------------------|
| 具体的な生活状況を入力してください                                               |
|                                                                 |
| 具体的な生活状況                                                        |
|                                                                 |

### 12 所得控除の申告確認

所得控除の申告の有無を選択してください。

- 所得控除を申告する ➡「13」へ進んでください。
- 所得控除を申告しない ➡「19」へ進んでください。

健所得控除を申告する方は、控除の確認に必要な添付書類の写真データまたは PDF データをご準備ください。

| 所得控除の申告後期                                                                                                    |
|----------------------------------------------------------------------------------------------------|
| (注)所得控除を申告する場合は、添付書類(写真・PDFデータ)が必要となりますので、ご準備ください。なお、添付書類の対象年度と申告年度は一致<br>している必要がありますので、添付前にご確認ください。<br>配偶者(特別)控除、扶養控除、寡婦・ひとり親控除、勤労学生控除および障がい者控除以外の控除を申告する場合は、この手続きはご利用いただけま<br>せんので、郵送等によりお住まいの区を担当する市税事務所あて申告書を提出してください。 |
| 選択解除                                                                                                    |
| <ul> <li>○ 所得控除を申告する</li> <li>○ 所得控除を申告しない</li> </ul>                                                                                                    |

### 13 配偶者控除·配偶者特別控除

配偶者控除・配偶者特別控除の申告の有無を選択してください。

- 該当(申告)しない → 「14」へ進んでください。
- 配偶者控除または配偶者特別控除を申告する → 氏名・生年月日や障がい者控除(添付書類が要)を入力してください。

| 配偶者控除・配偶者特別控除 <mark>፩須</mark>                                                                                                    |                               |  |
|----------------------------------------------------------------------------------------------------|-------------------------------|--|
| <b>選択解除</b>                                                                                                    |                               |  |
| <ul><li>○ 該当(申告)しない</li><li>○ 配偶者控除または配偶者特別控除を申告する</li></ul>                                                                                                    |                               |  |
| 配偶者の氏名 💩 🦗                                                                                                    |                               |  |
| 姓(漢字)                                                                                                    | 名(漢字)                         |  |
|                                                                                                    |                               |  |
| 配偶者のカナ氏名 🛛 👸                                                                                                    |                               |  |
| 姓 (カタカナ)                                                                                                    | 名(カタカナ)                       |  |
|                                                                                                    |                               |  |
| 配偶者の生年月日 🛛 😹                                                                                                    |                               |  |
| 年 、 月、 日、                                                                                                    |                               |  |
|                                                                                                    |                               |  |
|                                                                                                    |                               |  |
|                                                                                                    |                               |  |
| の が は<br>配偶者の 障が い 考 控除 (2) 名目                                                                                                    |                               |  |
| 配満者の障かい者控除    定該者の障かい者控除の区分を選択のうえ、各種手帳(障がい種別・等級(程度)・交付日等がわかる部分)または障がい者控除対象者認定証などを、写真データ(全体が写るように撮影)またはPDFデータで添付してください。なお、複数の書類がある場合は、すべて添付してください。   ・普通障がい者:身体障がい者手帳3~6級、療育手帳B(中・軽度)、精神障がい者保健福祉手帳2級以下の方など   ・特別障がい者:身体障がい者手帳1・2級、療育手帳A(重度)、精神障がい者保健福祉手帳1級の方など |                               |  |
| 選択構施         該当(申告)しない         普通障がい者控除を申告する         ・         特別障がい者控除を申告する                                                                                                    |                               |  |
| 特別障がい者 必須                                                                                                    |                               |  |
| 身体障がい者手帳1・2級、燷育手帳A(重度)、精神障がい者保健福祉手                                                                                                    | 帳1級など各種手帳または障がい者控除対象者認定証などの添付 |  |
| アップロードするファイルを選択                                                                                                    |                               |  |
| 配偶者の合計所得金額 🛛 💩 🛪                                                                                                    |                               |  |
| 配偶者の前年の合計所得金額を入力してください。<br>(注)収入金額から所得金額の計算方法は、「所得金額の計算」 🗗 をご確                                                                                                    | 認ください。                        |  |
|                                                                                                    |                               |  |

③障がい者控除の申告には、各種手帳(障がい種別・等級(程度)・交付日等がわかる部分)または障がい 者控除対象者認定証の写真データの添付が必要です。

# 14 扶養親族(16 歳以上)(1 人目)

扶養控除(16歳以上)の申告の有無を選択してください。

- 該当(申告)しない → 「15」へ進んでください。
- 扶養控除を申告する → 氏名・生年月日や障がい者控除(添付書類が必要)を入力してください。

②扶養親族(16歳以上)は、4名まで申告できます。

| 扶養控除(16歳以上)(1人目)                                                                                                    |
|----------------------------------------------------------------------------------------------------|
| <ul> <li>選択期除</li> <li>○ 該当(申告)しない</li> <li>○ 扶養控除を申告する</li> </ul>                                                                                                    |
| 扶養親族の氏名(1人目) 🔯                                                                                                    |
| (漢字) 名 (漢字)                                                                                                    |
|                                                                                                    |
| 扶養親族の続柄(1人目) 👦                                                                                                    |
| 通訳解除         子         父母         兄弟姉妹         その他                                                                                                    |
| 扶養親族の居住状況(1人目) 🛛 🖉                                                                                                    |
| 選択解除           ○         同居           ○         別居                                                                                                    |
| 扶養親族の障がい者控除(1人目) 2010                                                                                                    |
| 対象者が障がい者控除区分に該当する場合は選択してください<br>・普通障がい者:身体障がい者手帳3~6級、療育手帳B(中・軽度)、精神障がい者保健福祉手帳2級以下の方など<br>・特別障がい者:身体障がい者手帳1・2級、療育手帳A(重度)、精神障がい者保健福祉手帳1級の方など                                                                                                    |
| <ul> <li>         選択解除         <ul> <li>             該当(申告)しない             </li> <li>             普通障がい者控除を申告する             </li> <li>             や別障がい者控除を申告する         </li> </ul> </li> </ul>                                                                                                    |
| ③障がい者控除の申告には、各種手帳(障がい種別・等級(程度)・交付日等がわかる部分)または障がい<br>者控除対象者認定証の写真データの添付が必要です。                                                                                                    |
|                                                                                                    |
| <ul> <li>         ・ (といれ、シー) (とハロ)          ・ (とハロ)         ・ (とハロ)         ・ (とハロ)         ・ (とハロ)         ・ (とハロ)         ・ (この)         ・ (この)         ・         ・ (この)         ・         ・</li></ul> |
| 扶養親族の氏名(2人目) 2015                                                                                                    |
| (漢字) 名 (漢字)                                                                                                    |

# 15 16 歳未満の扶養親族(1 人目)

16歳未満の扶養親族の申告の有無を選択してください。

- 該当(申告)しない → 「16」へ進んでください。
- 16歳未満の扶養親族を申告する → 氏名・生年月日や障がい者控除(緑書類が)を入力してください。

(注16歳未満の扶養親族は、3名まで申告できます。

| 16歳未満の扶養親族(1人目) 🛛 💩 🛪                                                                                                    |
|----------------------------------------------------------------------------------------------------|
| <ul> <li>選択解除</li> <li>該当(申告)しない</li> <li>● 16歳未満の扶養親族を申告する</li> </ul>                                                                                                    |
| 扶養親族の氏名(1人目) 必須                                                                                                    |
| 姓 (漢字) 名 (漢字)                                                                                                    |
| ***************************************                                                                                                    |
| 扶養親族の続柄(1人目)                                                                                                    |
| <ul> <li>■ 子</li> <li>○ 兄弟姉妹</li> <li>○ その他</li> </ul>                                                                                                    |
| 扶養親族の居住状況(1人目)                                                                                                    |
| ★次解除 ○ 同居 ○ 別居                                                                                                    |
| 扶養親族の障がい者控除(1人目)                                                                                                    |
| 障がい者控除の区分を選択のうえ、各種手帳(障がい種別・等級(程度)・交付日等がわかる部分)または障がい者控除対象者認定証などを、写真デー<br>タ(全体が写るように撮影)またはPDFデータで添付してください。なお、複数の書類がある場合は、すべて添付してください。<br>・普通障がい者:身体障がい者手帳3~6級、療育手帳B(中・軽度)、精神障がい者保健福祉手帳2級以下の方など<br>・特別障がい者:身体障がい者手帳1・2級、療育手帳A(重度)、精神障がい者保健福祉手帳1級の方など |
| 選択解除         該当(申告)しない         普通障がい者控除を申告する         特別障がい者控除を申告する                                                                                                    |
| ③障がい者控除の申告には、各種手帳(障がい種別・等級(程度)・交付日等がわかる部分)または障がい<br>者控除対象者認定証の写真データの添付が必要です。                                                                                                    |
|                                                                                                    |
| 16歳未満の扶査親族 (2人目) 25万                                                                                                    |
| <ul> <li>■ 該当(申告)しない</li> <li>● 16歳未満の扶養親族を申告する</li> </ul>                                                                                                    |
| 扶養親族の氏名(2人目)                                                                                                    |
| 姓 (漢字) 名 (漢字)                                                                                                    |

#### 16 寡婦・ひとり親控除

寡婦控除・ひとり親控除の申告の有無を選択してください。

- 該当(申告)しない ⇒ 「17」へ進んでください。
- 寡婦控除を申告する ⇒ 該当理由を選択してください。

| <del>隊領</del> |
|---------------|
|               |
|               |
|               |
|               |

### ● ひとり親控除を申告する ⇒ 該当理由を選択してください。

| 寡婦・ひとり親控除 💩 🦧                                                                       |
|-------------------------------------------------------------------------------------|
| <ul> <li>■R解除</li> <li>該当(申告)しない</li> <li>寡婦控除を申告する</li> <li>ひとり親控除を申告する</li> </ul> |
| ひとり親の該当理由を選択してください。 🛛 🜌                                                             |
| 選択解給         離婚         死別         生死不明等         未婚                                 |

### 17 勤労学生控除

勤労学生控除の申告の有無を選択してください。

● 該当(申告)しない
 ● 「18」へ進んでください。
 ● 勤労学生控除を申告する → 学校名を入力(添付書類が必要)してください。

| _ |                                                                                         |
|---|-----------------------------------------------------------------------------------------|
|   | 勤労学生控除 必须                                                                               |
|   | 学校名を入力のうえ、学校の学生証または各種学校・専修学校や職業訓練法人から交付される証明書を、写真データ(全体が写るように撮影)またはPD<br>Fデータで添付してください。 |
|   | <ul> <li>□ 該当(申告)しない</li> <li>○ 勤労学生控除を申告する</li> </ul>                                  |
|   | 学校名 👸                                                                                   |
|   |                                                                                         |
|   | 勤労学生控除の確認書類 必須                                                                          |
| - |                                                                                         |

②勤労学生控除の申告には、学生証または各種学校・専修学校や職業訓練法人から交付される証明書の写真 デ−タの添付が必要です。

#### 18 障がい者控除控除(本人)

障がい者控除の申告の有無を選択してください。

- 該当(申告)しない → 「19」へ進んでください。
- 普通障がい者控除を申告する → 各種手帳または控除対象者認定証の写真データを添付してください。
- 特別障がい者控除を申告する ⇒ 各種手帳または控除対象者認定証の写真データを添付してください。

| 障がい者控除控除(本人) 🛛 💩 🧟                                                                           |
|----------------------------------------------------------------------------------------------|
| <ul> <li>選択無</li> <li>該当(申告)しない</li> <li>● 普通障がい者控除を申告する</li> <li>● 特別障がい者控除を申告する</li> </ul> |
| 普通障がい者                                                                                       |
| 身体障がい老手幅3~6級、病育手幅R(中・軽度)、精神障がい老保健福祉手幅2級以下など冬種手幅または障がい者控除対象老認定証などの添付                          |

②障がい者控除の申告には、各種手帳(障がい種別・等級(程度)・交付日等がわかる部分)または障がい 者控除対象者認定証の写真データの添付が必要です。

# ~ 申告者情報入力·申告内容確認(共通)~

### 19 申告者の情報の入力

申告する方の氏名、現住所などの情報を入力してください。(利用者登録情報が自動反映されます。) ③利用者登録者と異なる方の申告はできませんのでご注意ください。

| 申告される方の氏名、現住所等の情報をフ                                                                                                    | 入力してください。                                                                             |                                      |           |        |
|----------------------------------------------------------------------------------------------------|---------------------------------------------------------------------------------------|--------------------------------------|-----------|--------|
| 氏名                                                                                                    |                                                                                       |                                      |           |        |
| 姓(漢字)                                                                                                    |                                                                                       | 名 (漢字)                               |           |        |
|                                                                                                    |                                                                                       |                                      |           |        |
| カナ氏名                                                                                                    |                                                                                       |                                      |           |        |
| 姓(カタカナ)                                                                                                    |                                                                                       | 名 (カタカナ)                             |           |        |
|                                                                                                    |                                                                                       |                                      |           |        |
| 現住所                                                                                                    |                                                                                       |                                      |           |        |
| 現在お住まいの住所を入力してください                                                                                                    |                                                                                       |                                      |           |        |
| 郵便番号(ハイフンなし)                                                                                                    | 住所を検索する                                                                               |                                      |           |        |
|                                                                                                    |                                                                                       |                                      |           |        |
| 都迫府県                                                                                                    | 市区町村                                                                                  |                                      | 番地、建物名    |        |
| 都迫府県                                                                                                    | 币区町村                                                                                  |                                      | 番地、建物名    |        |
| ● 追府県                                                                                                    |                                                                                       | ~~~~~~                               | ● 番地、建物名  | ~~~~~  |
| <ul> <li>         申追府県      </li> <li>         1月1日現在の住所の確認 図      </li> </ul>                                                                                                    | 市区町村                                                                                  | ~~~~~~                               | → 一番地、建物名 | ~~~~~  |
| <ul> <li>単道府県</li> <li>1月1日現在の住所の確認</li> <li>3</li> <li>3</li> </ul>                                                                                                    | 市区町村                                                                                  | ~~~~~                                | 普地、建物名    | ~~~~~  |
| <ul> <li>         御道府県      </li> <li>         1月1日現在の住所の確認 必須      </li> <li>         選択         選択      </li> <li>         現住所と同じ     </li> </ul>                                                                                                    |                                                                                       | ~~~~~~                               |           | ~~~~~  |
| <ul> <li>●→直府県</li> <li>1月1日現在の住所の確認 Ø須</li> <li>選択期降</li> <li>現住所と同じ</li> <li>現住所と異なる</li> </ul>                                                                                                    | ————————————————————————————————————                                                  | ~~~~~~                               |           | ~~~~~  |
| ● 追府県 1月1日現在の住所の確認 Ø須 選択編終 <ul> <li>現住所と同じ</li> <li>現住所と異なる</li> </ul>                                                                                                    | □□□□□□□□□□□□□□□□□□□□□□□□□□□□□□□□□□□□                                                  | ~~~~~                                |           | ~~~~~  |
| <ul> <li>● 道府県</li> <li>1月1日現在の住所の確認 必須</li> <li>③ 現住所と同じ</li> <li>○ 現住所と異なる</li> <li>生年月日 必須</li> </ul>                                                                                                    | □□□□□□□□□□□□□□□□□□□□□□□□□□□□□□□□□□□□                                                  | ~~~~~                                |           | ~~~~~  |
| <ul> <li>         ・・・・・・・・・・・・・・・・・・・・・・・・・・・・・</li></ul>                                                                                                    |                                                                                       |                                      | 普地、建物名    | ~~~~~  |
| <ul> <li>● 道府県</li> <li>1月1日現在の住所の確認 必須</li> <li>選択/#終</li> <li>③ 現住所と同じ</li> <li>○ 現住所と異なる</li> <li>生年月日 必須</li> <li>年 月</li> <li>選択してください ▼</li> <li>選択してください ▼</li> </ul>                                                                                                    | □ □ □ □ □ □ □ □ □ □ □ □ □ □ □ □ □ □ □                                                 |                                      | → 建物名     | ~~~~~  |
| <ul> <li>● 道府県</li> <li>1月1日現在の住所の確認 必須</li> <li>① 現住所と同じ</li> <li>○ 現住所と同じ</li> <li>○ 現住所と異なる</li> <li>生年月日 必須</li> <li>単振してください ▼</li> </ul>                                                                                                    | 市区町村<br>                                                                              | ~~~~~~~~~~~~~~~~~~~~~~~~~~~~~~~~~~~~ | ★ 建物名     | ~~~~~  |
| <ul> <li>         ● 道府県     </li> <li>         1月1日現在の住所の確認 必須         3     </li> <li>         3         3         3         3         3         3         3         4         4         6         3         4         4         5         4         5         6         4         5         6         5         6         6         6         6         6         6         6         6         6         7         6         7         7         8         7         1         1         1         1         1         1         1         1         1         1         1         1         1         1         1         1         1         1         1         1         1         1         1         1         1         1         1         1         1         1         1         1         1         1         1         1         1         1         1         1         1         1         1         1         1         1         1         1         1         1         1         1         1         1         1         1         1         1         1         1         1         1         1         1         1         1         1         1         1         1         1         1         1         1         1         1         1</li></ul> | <ul> <li>市区町村</li> <li>シーンシーン・</li> <li>レてください▼</li> <li>         選択し     </li> </ul> | ~~~~~~~~~~~~~~~~~~~~~~~~~~~~~~~~~~~~ | 普地、建物名    | ****** |
| <ul> <li>● 道府県</li> <li>1月1日現在の住所の確認 必須</li> <li>③ 現住所と同じ</li> <li>○ 現住所と異なる</li> <li>生年月日 必須</li> <li>年 月<br/>選択してください ▼</li> <li>■ 選択してください ▼</li> <li>■ 選択してください ▼</li> <li>■ 超振</li> <li>■ 単に連絡の取れる電話番号 (ハイフング)</li> </ul>                                                                                                    | 申区町村 日 してください▼ 選択し はなし)を入力してください                                                      |                                      | ★ 建物名     | ~~~~~  |
| <ul> <li>● 道府県</li> <li>1月1日現在の住所の確認 必須</li> <li>③ 現住所と同じ</li> <li>○ 現住所と同じ</li> <li>○ 現住所と異なる</li> <li>生年月日 必須</li> <li>年 月<br/>選択してください ▼</li> <li>■ 選択してください ▼</li> <li>■ 選択してください ▼</li> <li>■ 選択してください ▼</li> </ul>                                                                                                    | 申区町村 ■ 日 Uてください▼ ■ 選択し なし)を入力してください                                                   |                                      | 普地、建物名    | ~~~~~  |
| <ul> <li>         御道府県      </li> <li>         1月1日現在の住所の確認 必須      </li> <li>         現住所と同じ      </li> <li>         現住所と同じ      </li> <li>         現住所と買なる     </li> <li>         生年月日 必須      </li> <li>         選択してください ▼     </li> <li>         選択してください ▼     </li> <li>         電話番号 必須      </li> <li>         日中に連絡の取れる電話番号 (ハイフンな)     </li> </ul>                                                                                                    | 市区町村<br>日                                                                             |                                      | 普地、建物名    |        |
| <ul> <li>御道府県</li> <li>1月1日現在の住所の確認 必須</li> <li>選択帰路</li> <li>現住所と同じ</li> <li>現住所と異なる</li> <li>生年月日 必須</li> <li>年 月<br/>選択してください ▼</li> <li>電話番号 必須</li> <li>日中に連絡の取れる電話番号 (ハイフング)</li> </ul>                                                                                                    | 市区町村                                                                                  |                                      | 普地、建物名    |        |

#### 20 翌年度の申告のお知らせの送信希望の確認

翌年の申告時期(翌年1月以降)に、申告に関するお知らせメールの送信を希望される方は、「希望する」を選 択いただき、メールアドレスを入力してください。

お知らせメールの送信を希望された方には、翌年1月以降にメールにより申告のご案内を送信します。

| 翌年度の申告のお知らせ                                                                                                    |
|----------------------------------------------------------------------------------------------------|
| 翌年の申告時期に、申告に関するお知らせをメールによりお送りします。                                                                                         |
| 翌年度の申告のお知らせの送信希望                                                                                                    |
| お知らせメールの送信を希望される方は、「希望する」を選択のうえ、メールアドレスを入力してください。<br>※利用者登録と異なるメールアドレスを入力される際は、「@city.osaka.lg.jp」からのメールが受信できるよう設定してください。 |
| <ul> <li>選択解除</li> <li>○ お知らせメールの送信を希望する(翌年1月以降に送信します)</li> <li>○ お知らせメールの送信を希望しない</li> </ul>                             |
| 次へ進む >                                                                                                    |

#### 21 申告内容の確認

申告した内容が一覧表示されますので、申告内容に誤りがないか確認してください。 申請するをクリックすると手続き完了です。(【収入ありの方向け】も同様)

| 市民税・府民税の申告【収入なしの方向け】                    |
|-----------------------------------------|
| 中書生                                     |
| 旭区                                      |
| 電話番号:0648012953                         |
| 自告年度                                    |
|                                         |
|                                         |
| 前年中の生活状況                                |
| ~~~~~~~~~~~~~~~~~~~~~~~~~~~~~~~~~~~~~~~ |
|                                         |
| <b>申請する &gt;</b>                        |

ご注意

●申告手続きの受付・審査・入力処理(手続き完了)には、一定期間を要しますのでご了承ください。

●市税事務所での審査開始および手続き完了の際には、利用登録されたメールアドレスあて通知します。

●申告内容に不備がある場合などは、差戻しなどを行いメール通知しますので、必ずご確認ください。

# ~申告手続き後(共通)~

通

#### ■申込番号の表示

申告手続きが終わると申込番号が表示されます。 問い合わせには申込番号が必要となりますので、通知メールを保存していただくか、申請完了画面で申込番号を 控えてください。なお、申告手続きの内容・処理状況はマイページから確認することができます。 (【収入ありの方向け】も同様)

| 甲告(甲請)を受け付けました。<br>申告手続きの完了までは一定期間<br>※手続き完了までの期間など詳細( | 要しますので、ご了承ください。<br>は、大阪市行政オンラインシステムによる個人市・府民税の申告受付について <b>「</b> をご覧ください。      |  |
|--------------------------------------------------------|-------------------------------------------------------------------------------|--|
| お問合せの際には、手続き名と申込<br>なお、「マイページ」から、申告                    | 込番号が必要となりますので、内容を控えるか、このページを印刷してください。<br>(申請)内容・申告手続きの処理状況の確認や申告(申請)取下げができます。 |  |
| 市税事務所での審査開始の際および                                       | び申告手続き完了等の際は、メールによりお知らせします。<br>由告(由語)内容の印刷などにより由告の控えとすることができます                |  |
| さた、田田市知のハールと旧反は、                                       |                                                                               |  |
|                                                        | 申込番号                                                                          |  |
|                                                        |                                                                               |  |
|                                                        | 122/5678                                                                      |  |
|                                                        | 12343070                                                                      |  |
|                                                        |                                                                               |  |
|                                                        |                                                                               |  |

#### ■申告手続き処理状況のメール通知

市税事務所が申告手続きの審査開始時および手続き(処理)完了時に、それぞれ、利用者登録のメール アドレスあてにメール通知します。

ご注意

- ●申告内容に不備がある場合などは、申告手続きの差戻しなどを行いメール通知しますので、必ずご確認ください。
- ●当年度分については、毎年、1月~3月中旬までの申告は5月末に、3月中旬~5月末までの申告は6月上 旬に、それぞれ、手続き完了となります。また、6月以降の申告は約1週間で手続き完了となります。 過年度分については、申告後約1週間で手続き完了となります。
- ●翌年度も申告が必要な場合は、翌年1月~申告期限(3月15日)までに申告してください。 ※翌年度の申告のお知らせメールの送信を希望された方には、翌年1月以降にメールにより申告のご案内を送信します。

#### ■申告手続きの内容・処理状況の確認

マイページ>利用者メニュー>申請履歴の確認から、申請手続きの内容・処理状況が確認できます。 なお、市税事務所が申告手続き(処理)を完了すると、申請状況欄に「手続きが完了しました」と表示されます。

申請状況欄の表示
 ●申請内容を確認中です:市税事務所が受付後・処理中
 ●手続きを完了しました:市税事務所が処理を完了

| Q | 申請内容照会 |  |
|---|--------|--|
|   |        |  |
|   | 申請状況   |  |
|   | 基本情報   |  |

#### ■申告内容の印刷など(申告の控え)

マイページで申請手続きの内容を表示して、申告の控えとして利用できます。

申告の控えが必要な場合は、申請状況欄が次のいずれかの表示であることを確認のうえ、この画面を印刷または

必要時に表示してください。

申請状況欄の表示

- ●申請内容を確認中です:市税事務所が受付後·処理中
- ●手続きを完了しました:市税事務所が処理を完了

| ③ 申請内容照会                     |
|------------------------------|
| 中請状況                         |
| 手続きが光了しました                   |
| こちらからご確認ください 団               |
| 基本情報                         |
| 申込費号<br>29951488             |
| 事業で考<br>市民税・府民税の申告【収入なしの方向け】 |
| 申込目時<br>2023年12月25日 11時20分   |
| <b>申請先</b><br>私区             |
| 电路备号:0448012953              |
| 中語内容                         |
| 令和る不度(令相ち不平の収入・祈祷に同する市吉)<br> |
| 1977-211934                  |
| 酒得整除の申告<br>治祥理様を単言しない        |

ご注意

●当年度分については、毎年、1月~3月中旬までの申告は5月末に、3月中旬~5月末までの申告は6月上 旬に、それぞれ、手続き完了となります。また、6月以降の申告は約1週間で手続き完了となります。 過年度分については、申告後約1週間で手続き完了となります